# **OUTLOOK:** iPHONE - APP INSTALL & SET UP

1. iPhone Home Screen: Find and open the "App Store"

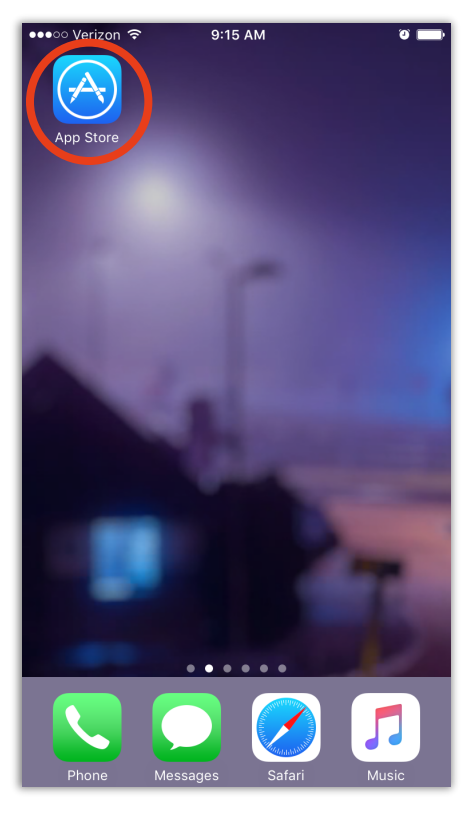

2. In the App Store: Click SEARCH in the bottom menu

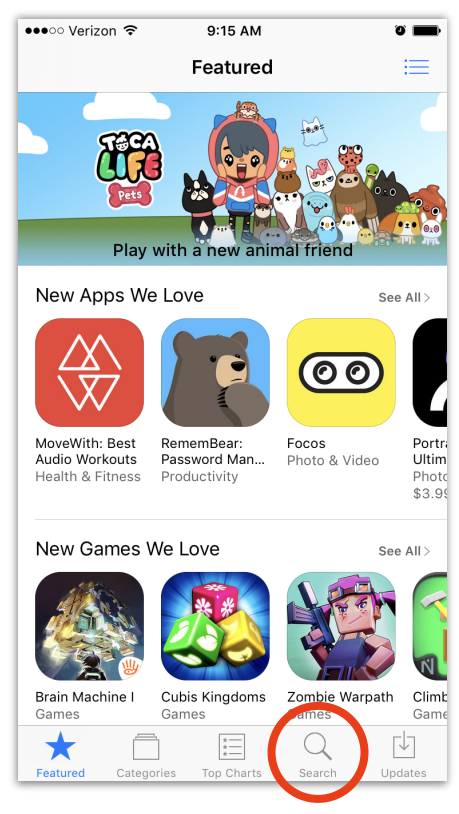

#### 3. Search: In the search bar type "Outlook"

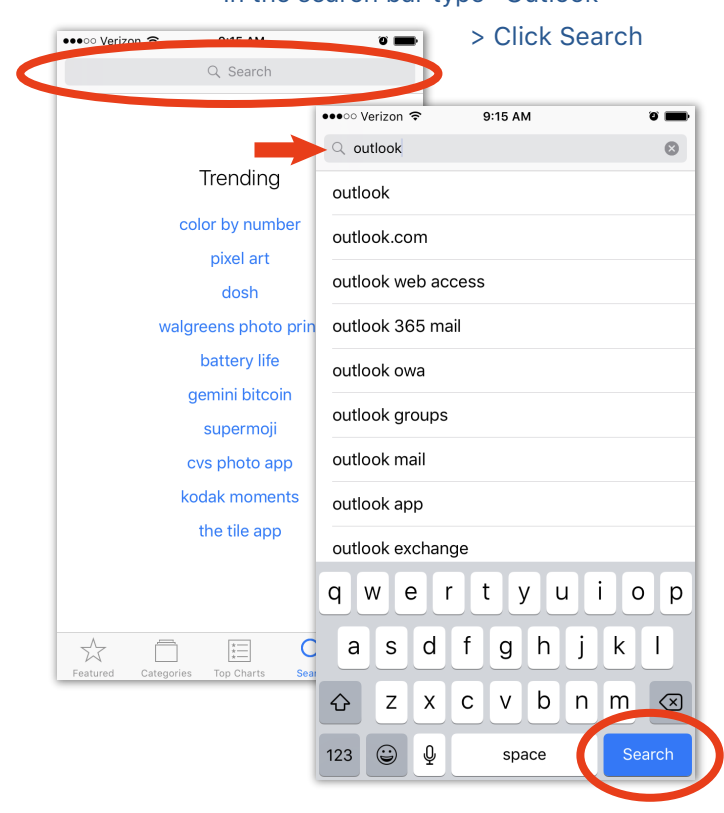

## 4. "Outlook" Search Results:

Find "Microsoft Outlook" > Click "GET"

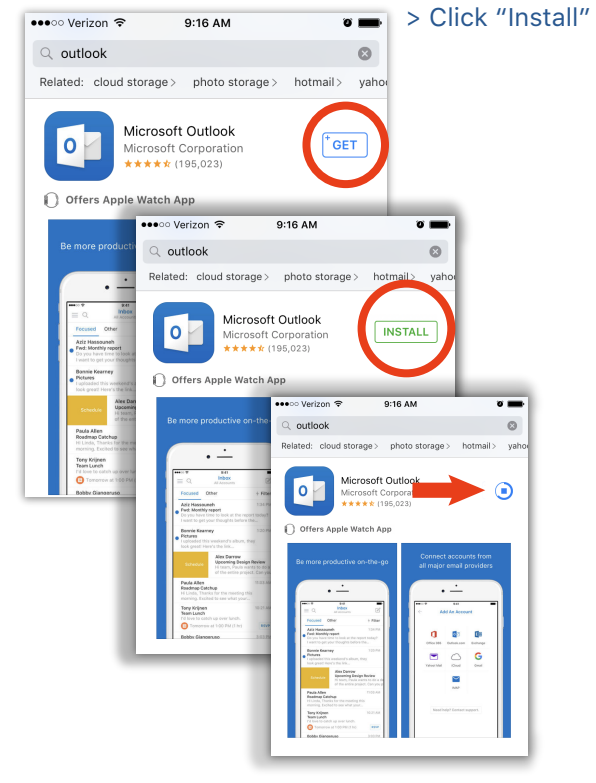

# **OUTLOOK:** iPHONE - APP INSTALL & SET UP

5. iPhone Home Screen: Locate and open "Outlook"

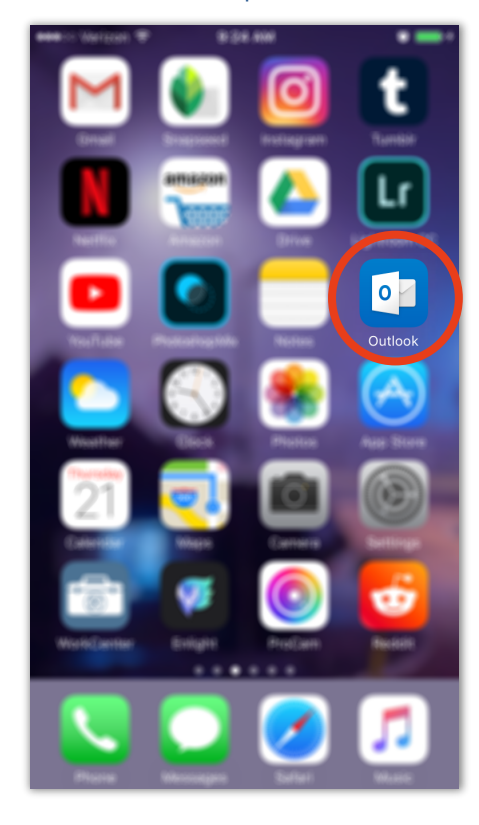

6. Outlook:

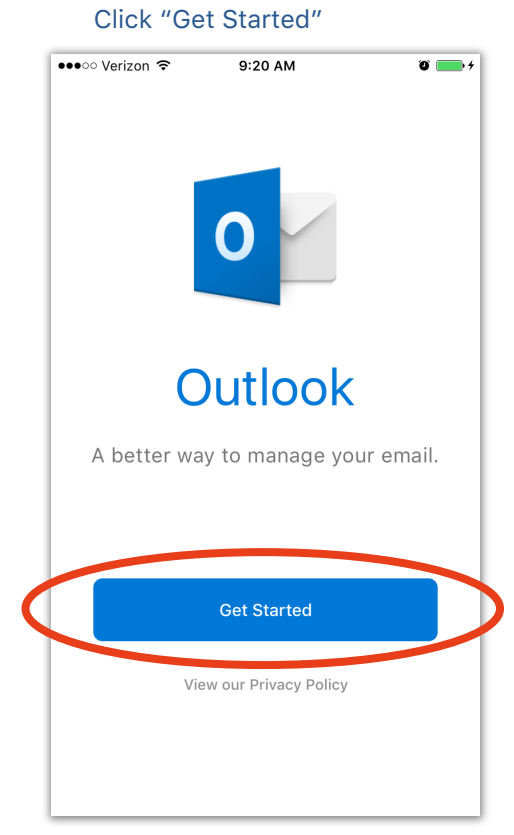

#### 7. Get Notified: Click "Notify Me"

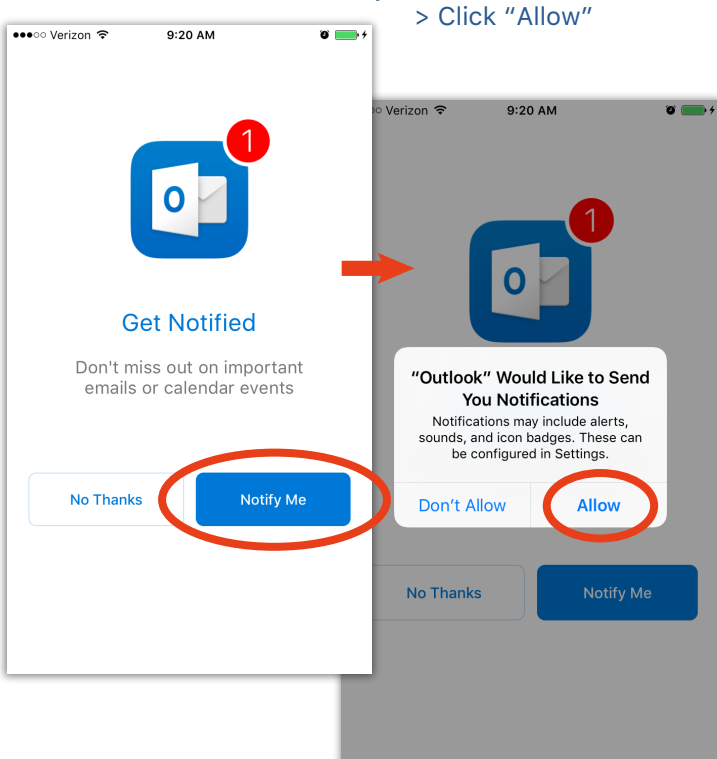

## 8. Add Account:

Enter your full LDOE email address

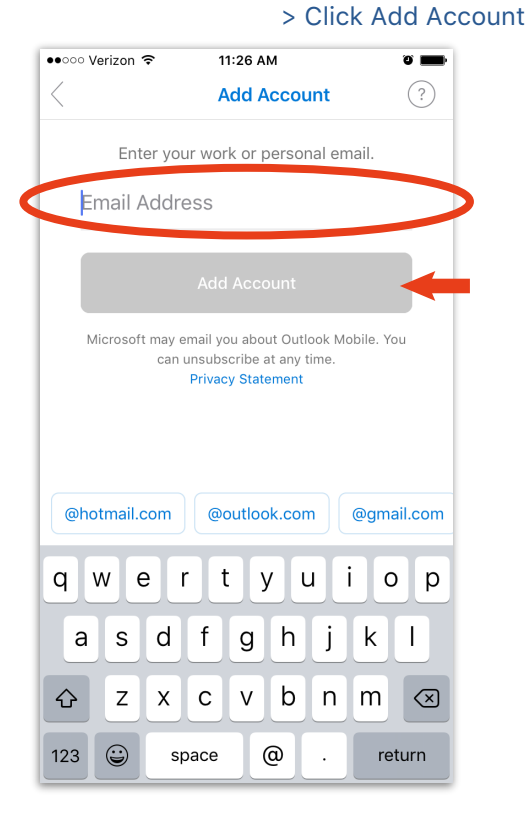

# **OUTLOOK:** iPHONE - APP INSTALL & SET UP

#### (3/3)

### 9. Office 365:

Enter your LDOE password

| Microsoft                    |
|------------------------------|
| @lagunaed.net                |
| Enter password               |
| Password                     |
| Sign in                      |
| Forgot my password           |
| Sign in with another account |

**11. Getting Started:** You may swipe through pages of features OR Click "Skip" go to your Inbox

| Focused Other \$\u03c9 Filt   Aziz Hassouneh 1:34 P   Fwd: Monthly report Do un have time to look at the report today?   Juant to get your thoughts before the Bonnie Kearney   Bonnie Kearney 1:20 P   Pictures Luploaded this weekend's album, they look great Here's the link   Archive Alex Darrow   Update wants to do |
|----------------------------------------------------------------------------------------------------|
| Aziz Hassouneh 1:34 P<br>Fwd: Monthly report<br>by our have time to look at the report today?<br>I want to get your thoughts before the<br>Bonnie Kearney 1:20 P<br>Pictures<br>I uploaded this weakend's album, they<br>look great Here's the link<br>Archive<br>Archive                                                   |
| Bonnie Kearney 1:20 P<br>Pictures<br>upoladed this weekend's album, they<br>look great! Here's the link<br>Archive<br>Archive<br>Archive<br>Archive<br>H earny, Pula wants to do<br>H earny, Pula wants to do                                                                                                    |
| Archive Alex Darrow<br>Upcoming Design Review<br>Hi team, Paula wants to do<br>of the aetice project Can we                                                                                                    |
| or the entire project. Can ye                                                                                                    |
| Paula Allen 11:03 A<br>Roadmap Catchup<br>Hi Linda, Thanks for the meeting this<br>morning. Excited to see what your                                                                                                    |
|                                                                                                    |
| Focused Inbox                                                                                                    |
| We've put your most importa                                                                                                    |

10. Add Another Account: Click "Maybe Later"

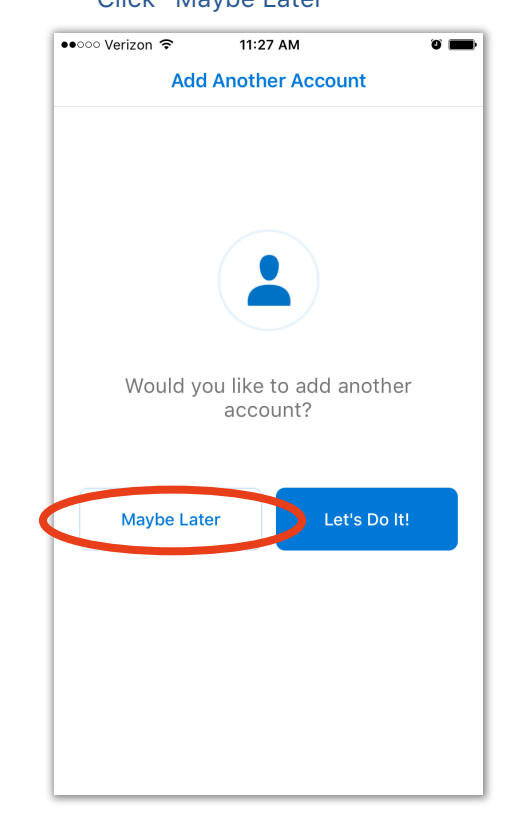

## 12. Inbox:

#### Your email Inbox will display

| •••∘∘ Verizon 🤝                                  | 8:31                                                | I AM                                                                                                    | © 🖇 💼 + |
|--------------------------------------------------|-----------------------------------------------------|----------------------------------------------------------------------------------------------------|---------|
| $\equiv$ Q                                       | Inb                                                 | ох                                                                                                    |         |
|                                                  | śb<br>ganti (ESA)<br>chi obyci ob<br>chi obyci ob   | agagi (Mati Fri<br>Sana ang Sana ang Sana<br>Sana ang Sana ang Sana ang Sana ang Sana ang Sana ang Sana ang Sana ang Sana ang Sana ang Sana ang Sana ang San |         |
| Haller Real                                      |                                                     |                                                                                                    |         |
| AND CAR                                          | dia<br>adi<br>ray Transition - 1<br>constanto - 100 |                                                                                                    |         |
| Andra / Rass<br>(1927 - Ressar<br>(1927 - Ressar | 900<br>927<br>127 - Taganaga - 1                    |                                                                                                    |         |
| Andra - Rass<br>1942 - Rossan<br>1943 - Rossan   | 60)<br>67)<br>62, 71, 10, 10, 11                    |                                                                                                    |         |
| AND LOOK                                         | 680<br>012 9980                                     |                                                                                                    |         |
| Mail                                             | 22<br>Calendar                                      | Files                                                                                                    | People  |